### JURISDICTION LOOKUP GUIDE

### Step 1: Navigate to the Adams County GIS Property Search Page

The Adams County Assessor GIS Property search page can be found at the following link: <u>https://gisapp.adcogov.org/PropertySearch</u>

#### Step 2: Type Address in Search Bar

Type the address in the search bar and click the magnifying glass on the right side of the bar.

• Note: Do not use full words for directional streets, instead use the initial. For example, use "S" instead of "South" or "W" instead of "West". Additionally, do not use punctuation in the address, only letters. For example, type "4201 E 72nd Ave" instead of "4201 E. 72nd Avenue".

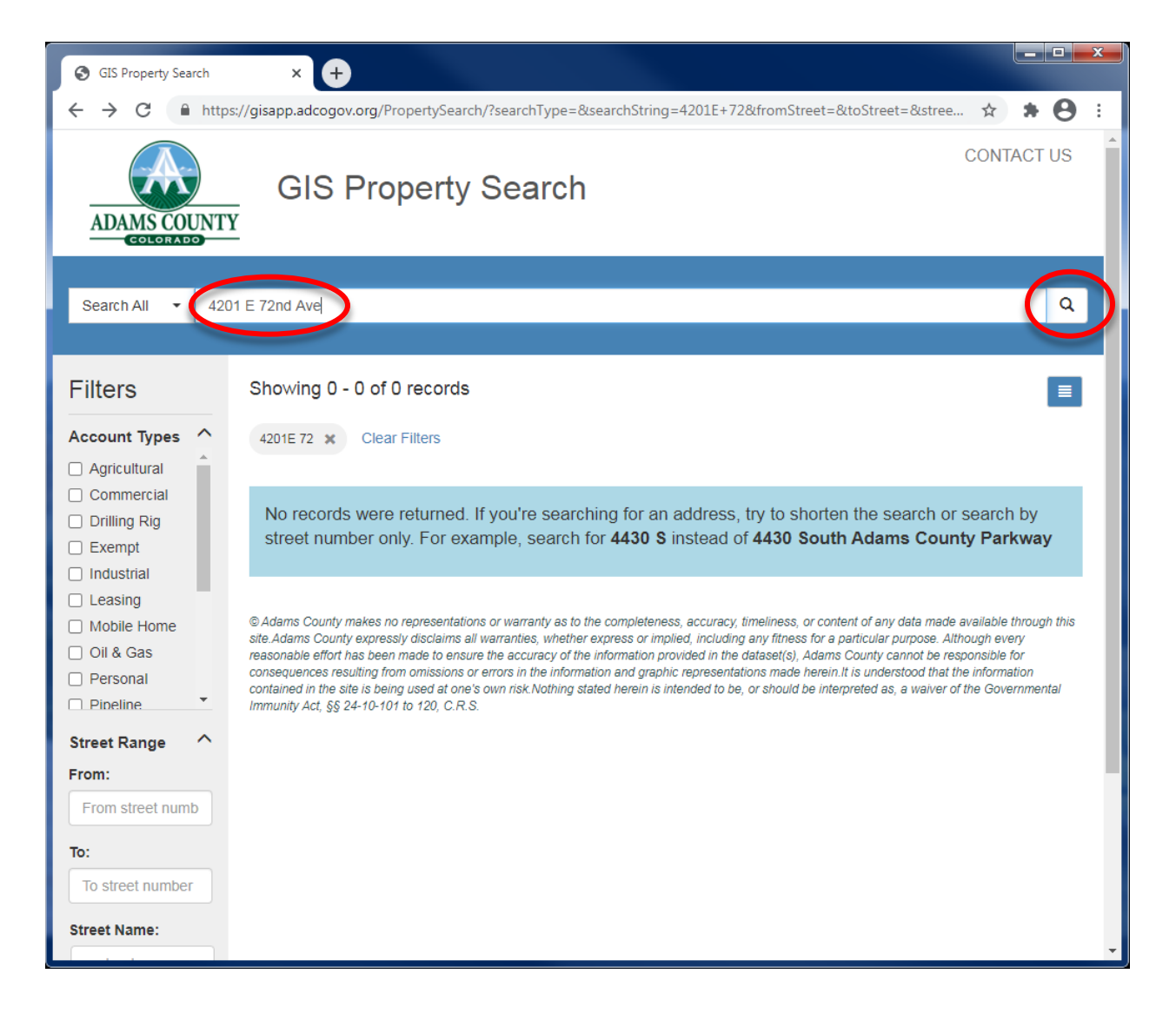

## **Step 3: Select the Relevant Address**

Click on the blue number in the "Parcel#" column for the address you are looking up. This will open a new browser window with the Assessor information for the address. In the example below, the address we are looking for belongs to Adams County.

| GIS Property Search                                                                        | × +                                                                                                    |                                                                     |                           |         |                                               |  |  |
|--------------------------------------------------------------------------------------------|----------------------------------------------------------------------------------------------------|---------------------------------------------------------------------|---------------------------|---------|-----------------------------------------------|--|--|
| $\leftrightarrow$ $\rightarrow$ C $\square$ http                                           | s://gisapp.adcogov.org/Propert                                                                                                    | ySearch/?searchType=&searchString=4201+E+72nd+A                     | ve&fromStreet=            | &toStre | ☆ * \varTheta :                               |  |  |
| ADAMS COUNTY<br>GIS Property Search                                                        |                                                                                                    |                                                                     |                           |         |                                               |  |  |
| Search All 🝷 420                                                                           | )1 E 72nd Ave                                                                                                    |                                                                     |                           |         | ۹                                             |  |  |
| Filters                                                                                    | Showing 1 - 2 of 2 rec                                                                                                    | ords                                                                |                           |         |                                               |  |  |
| Account Types 🔿                                                                            | 4201 E 72nd Ave 🗙 Clea                                                                                                    | r Filters                                                           |                           |         |                                               |  |  |
| Agricultural     Commercial     Drilling Rig                                               | Parcel# Account                                                                                                    | t# Owner                                                            | Site<br>Address           | Туре    | County<br>Permits                             |  |  |
| Exempt<br>Industrial                                                                       | 0172131300018 R01519                                                                                                    | 58 ADAMS COUNTY                                                     | 4201 E<br>72ND AVE,<br>CO | Exempt  | <u>ANX1989-</u><br><u>00031</u><br>BDP19-4031 |  |  |
| <ul> <li>Mobile Home</li> <li>Oil &amp; Gas</li> <li>Personal</li> <li>Pipeline</li> </ul> | 80036759 P00367                                                                                                    | 59 WELLS FARGO FINANCIAL LEASING INC C/O<br>PROPERTY TAX COMPLIANCE | 4201 E<br>72ND AVE,<br>CO | Leasing |                                               |  |  |
| Street Range ^                                                                             | «« « <b>1</b> » »»                                                                                                    |                                                                     |                           |         |                                               |  |  |
| From street numb To: To street number                                                      | © Adams County makes no representations or warranty as to the completeness, accuracy, timeliness, or content of any data made available through this<br>site.Adams County expressly disclaims all warranties, whether express or implied, including any fitness for a particular purpose. Although every<br>reasonable effort has been made to ensure the accuracy of the information provided in the dataset(s), Adams County cannot be responsible for<br>consequences resulting from omissions or errors in the information and graphic representations made herein. It is understood that the information<br>contained in the site is being used at one's own risk Nothing stated herein is intended to be, or should be interpreted as, a waiver of the Governmental<br>Immunity Act, §§ 24-10-101 to 120, C.R.S. |                                                                     |                           |         |                                               |  |  |
| Street Name:                                                                               |                                                                                                    |                                                                     |                           |         |                                               |  |  |

# Step 4: Review the Information on the Assessor Page

Review the address using the "Property Address" box. If a city is listed, it is the city that the address is incorporated into. If there is no city listed, it is in unincorporated Adams County.

| GIS Property Search X Shttps://gisapp.adcogov.org/Quicl X +            |                   |               |            | x |
|------------------------------------------------------------------------|-------------------|---------------|------------|---|
| ← → C                                                                  | 300018            |               | ☆ * 8      | : |
| Adams County<br>Exempt Property Profile                                | View on Map       | Print Report  | Expand All | Â |
| Parcel Number: 0172131300018                                           |                   |               |            |   |
| Owners Name and Address:                                               | Property Ad       | <u>dress:</u> |            |   |
| ADAMS COUNTY<br>4430 S ADAMS COUNTY PKWY OFC<br>BRIGHTON CO 80601-8200 | 4201 E 72ND<br>CO | AVE           |            |   |
| Account Summary                                                        |                   |               |            |   |
| Permits                                                                |                   |               |            |   |
| Sales Summary                                                          |                   |               |            |   |
| <ul> <li>Valuation Summary</li> </ul>                                  |                   |               |            |   |
| Building Summary                                                       |                   |               |            |   |
| Tax Summary                                                            |                   |               |            |   |
| Enterprise Zone Summary                                                |                   |               |            |   |
| Precincts and Legislative Representatives Summary                      |                   |               |            | Ŧ |